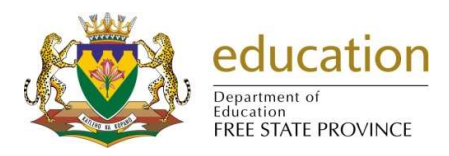

Enquiries: R Pienaar Tel: 051 404 8335

- The purpose of the Annual Academic Performance Report (AAPR) is to have a national standard for determining the performance of schools. The AAPR has a national priority and principals of all ordinary schools (Independent Schools excluded) are reminded about the duty of schools to provide information as stipulated in the South African Schools Act No.84 of 1996 section 59(2), that every school (Independent schools excluded) must provide such information about the school as is reasonably required by the Head of Department.
- 2.
- 2.1 It is expected from Circuit Managers in collaboration with other sections within the district to analyse the AAPR to determine whether the AAPR captures the challenges identified in school self-evaluation.
- 2.2 Circuit Managers in collaboration with curriculum experts must identify problems and challenges that can be addressed in the short term and long term and then develop an action plan (circuit improvement plan) to address these challenges.
- 3. Schools will be provided with a capturing tool, which will extract already existing data from SA-SAMS and the principal must complete the rest of the report.
- 4. Please note that this Annual Academic Performance Report pertains to the data of the 2024 academic year.
- 5. To ensure the extraction of meaningful and useful data from SA-SAMS, all schools are required to fully implement Learner Information, Educator and Staff Information, Curriculum and Physical Resources Modules in SA-SAMS.

## GUIDELINE ON CREATING THE ANNUAL ACADEMIC PERFORMANCE REPORT

| education<br>Pepartment of<br>Education<br>FREE STATE PROVINCE |              |           | FSDOE EMIS<br>SCHOOL PORTAL |                |                                                            |                       |
|----------------------------------------------------------------|--------------|-----------|-----------------------------|----------------|------------------------------------------------------------|-----------------------|
| Home                                                           | Utilities    | Circulars | SA-SAMS Help                | Reports        | What is This?                                              |                       |
| WELCOME T                                                      | O THE EMIS P | SAMS E    | lectronic Data Submis       | ssion! Go to   | Itilities 🌩 <u>Downloa</u> r                               | d Errors, Omissions   |
|                                                                |              |           | If you forgot your Pa       | ssword, please | go to the <i>Login page</i><br><u>REQUEST</u> a reset link | to be sent via e-mail |

1. Open the EMIS Portal (<u>http://www.fsdoe.fs.gov.za/EMISPortal/</u>) website.

- 2. Click on **Utilities** to open the tools.
- 3. Click on **2024 AnnualAcademicPerformanceReport** to install the AAPR program, it will create a shortcut on the desktop named "Annual Academic Report".
- 4. Open the shortcut on the desktop and the following screen will be displayed:

| 😻 AAPR (Version 24.0.0 ) |                                     |                                               |   | _   |        | × |
|--------------------------|-------------------------------------|-----------------------------------------------|---|-----|--------|---|
| Ø                        | Departmen<br>Basic Educ<br>REPUBLIC | education<br>t:<br>ation<br>: OF SOUTH AFRICA |   |     | CREWS- | 3 |
| Repor                    | t Year :                            | 2024                                          |   |     | ~      |   |
| Export SA                | MS Data                             |                                               | 7 | Cor | ntinue |   |
|                          |                                     |                                               |   |     |        |   |

Click on the **Export SAMS Data** button if you are exporting for the first time, otherwise click on **Continue to Menu** to open the existing survey.

| 🐯 Menu                                                              | – 🗆 X                                 |  |  |  |  |  |  |  |
|---------------------------------------------------------------------|---------------------------------------|--|--|--|--|--|--|--|
| education<br>Department:<br>Education<br>REPUBLIC OF SOUTH AFRICA   |                                       |  |  |  |  |  |  |  |
| Your file is stored in : C:\ExportData\A                            | APR\ 2024AAPR440304212.mdb            |  |  |  |  |  |  |  |
| Submit the signed paper work when completed to the Circuit Mananger |                                       |  |  |  |  |  |  |  |
| 1. General Information                                              |                                       |  |  |  |  |  |  |  |
| <u> </u>                                                            | ▲ ▲ ▲ ▲ ▲ ▲ ▲ ▲ ▲ ▲ ▲ ▲ ▲ ▲ ▲ ▲ ▲ ▲ ▲ |  |  |  |  |  |  |  |
| 2. Principal Poreword                                               |                                       |  |  |  |  |  |  |  |
|                                                                     |                                       |  |  |  |  |  |  |  |
| 3. Basic Schobl                                                     |                                       |  |  |  |  |  |  |  |
|                                                                     |                                       |  |  |  |  |  |  |  |
| 4. Academic                                                         |                                       |  |  |  |  |  |  |  |
| 5 December 2                                                        |                                       |  |  |  |  |  |  |  |
| 5. Resources                                                        |                                       |  |  |  |  |  |  |  |
| Print Survey                                                        | Exit Program                          |  |  |  |  |  |  |  |
|                                                                     |                                       |  |  |  |  |  |  |  |
|                                                                     | Version 24.0.0                        |  |  |  |  |  |  |  |

5. Click on the **General Information** button on the Menu and the following screen will be displayed:

| General Informatio                                        | on                                                                              |               |
|-----------------------------------------------------------|---------------------------------------------------------------------------------|---------------|
| EMIS No.<br>School Name                                   | 40000000<br>DEMO SCHOOL                                                         | Save          |
| Postal Address Eithe<br>A. Postal Address<br>SAPO Village | er Section A or B                                                               | Next Page     |
| PO Box                                                    | 1                                                                               | Previous Page |
| Private Bag                                               | PRIVATE BAG X10000                                                              |               |
| Post Office                                               | Bloemfontein                                                                    |               |
| Postal Code<br>B. Physical Addre<br>Building              | 9300                                                                            |               |
| Street Address                                            | 38 Bloemfontein Street                                                          |               |
| Town or City                                              | Bloemfontein                                                                    |               |
| Postal Code                                               | 9301                                                                            |               |
| Province                                                  | 4                                                                               |               |
| School Level                                              | [1 = Pre-Primary; 2 = Primary; 3 = Secondary; 4 = Intermediate; 5 = Combined] 3 |               |
| Educational district                                      | Motheo                                                                          |               |
| Local Municipality                                        | Bloemfontein                                                                    |               |
| Educational region                                        | Motheo                                                                          |               |
| Circuit Manager                                           | Normal Antonio Carlos an                                                        |               |
| Talaahaaa                                                 | bioenironitement.co.28                                                          |               |
| Fax                                                       |                                                                                 |               |
| National Quintile Rankin                                  | a                                                                               |               |
| LOLT of School                                            | English                                                                         |               |
| Status Section                                            | Section 21 Partial Section 21 Non Section 21                                    |               |
| Looperate Colored                                         |                                                                                 |               |

**NB**: The yellow fields are required information that needs to be captured here on the program. Both Save and Next Page button automatically saves the information.

- 6. Click on the **Save** button.
- 7. Click on the **Next Page** button to move to the next page or click on the **Previous Page** button to move to the previous page.
- 8. After going through the Annual Academic Performance Report , you can click on the **Close** button to return to the Menu
- 9. Click on the **Print Survey** button to print the report. Page through the report on the screen to ensure all information is captured and correct. Click on **Print** button.

| Breport |                                                                                   |
|---------|-----------------------------------------------------------------------------------|
|         | basic education<br>Department<br>REPUBLIC OF SOUTH AFRICA<br>AAPR DEMO SCHOOL PIS |
|         | SCHOOL NAME<br>DEMOSCHOOL P/S<br>TO BE COMPLETED BY ALL PUBLIC SCHOOLS O          |

10. Click on Exit Program to finish.

## Solutions to challenges you may get:

When you install the AAPR and run into an error message, keep clicking on continue until the program installs successfully.

Afterwards install Crystal Report v13\_0\_18 (32bit) from the EMIS Portal.

|   | Home      | Utilities                       | Circulars                                                             | SA-SAMS Help | Reports | Global Child Rights |  |  |  |  |
|---|-----------|---------------------------------|-----------------------------------------------------------------------|--------------|---------|---------------------|--|--|--|--|
| Ľ |           |                                 | · · · · · ·                                                           |              |         |                     |  |  |  |  |
|   | TOOLS & U | TILITIES                        |                                                                       |              |         |                     |  |  |  |  |
|   |           |                                 |                                                                       |              |         |                     |  |  |  |  |
|   |           |                                 |                                                                       |              |         |                     |  |  |  |  |
|   |           | 2024 AcademicPerform anceReport |                                                                       |              |         |                     |  |  |  |  |
|   |           |                                 | 2024 AAPR Installation Guide                                          |              |         |                     |  |  |  |  |
|   |           | Crystal                         | <u>Crystal Report v13 0 18 (32bit)</u>                                |              |         |                     |  |  |  |  |
|   |           | Errors,                         | Errors, Omissions and Submissions Utility (v3.6.5)                    |              |         |                     |  |  |  |  |
|   |           | Errors,                         | Errors, Omissions and Submissions Utility (v3.6.5) - Alternative Link |              |         |                     |  |  |  |  |
|   |           | ⇒ <u>Erro</u>                   | Errors, Omissions and Submissions Guide                               |              |         |                     |  |  |  |  |
|   |           |                                 |                                                                       |              |         |                     |  |  |  |  |

Thank you for your cooperation in the successful completion of this report.

Yours sincerely **EMIS**